#### **Initiated by: HR Analyst**

1. Search your contingent worker in Workday to see if they have a pre-hire profile. Keep a mental note of whether or not you already see their pre-hire profile in Workday for Step 3.

workday

### 2. In Workday, search "Contract Contingent Worker"

Q Contract Contingent Worker

Contract Contingent Worker

3. Select your desired supervisory organization.\*\*

(If you run into an **error** here, please go to the last page of this guide for further information)

# If they *DO NOT* have a Workday profile, select "**Create a New Pre-Hire**".

If they *DO* have a Workday profile, select "**Existing Pre-Hire**" and continue to *Step 7*.

| Important<br>Before contracting a contingent to<br>birth to complete the process. If | worker make sure your pre-hire record include:<br>you need assistance, please reach out to your | s an email address. You<br><u>departmental SME.</u> |
|--------------------------------------------------------------------------------------|-------------------------------------------------------------------------------------------------|-----------------------------------------------------|
| Supervisory Organization *                                                           | X Palace – Mushroom Kingdom<br>(Super Mario Bros)                                               | :=                                                  |
| *                                                                                    | Create a New Pre-Hire                                                                           |                                                     |
| ок са                                                                                | ancel                                                                                           |                                                     |

Click OK

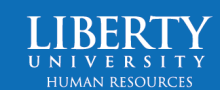

 $\otimes$ 

4. Under "Legal Name Information" add the new hire's **First Name** and **Last Name**.

| Legal Name Information Contact Information |  |  |  |  |  |  |  |
|--------------------------------------------|--|--|--|--|--|--|--|
| Country ★ Vnited States of America [Z] :=  |  |  |  |  |  |  |  |
| Prefix                                     |  |  |  |  |  |  |  |
| First Name * Princess                      |  |  |  |  |  |  |  |
| Middle Name                                |  |  |  |  |  |  |  |
| Last Name * Peach                          |  |  |  |  |  |  |  |
| Suffix :=                                  |  |  |  |  |  |  |  |
|                                            |  |  |  |  |  |  |  |

5. Go to **Contact Information**. **Add** Phone Number, Address, and Email.

Note: Be sure the **Type** is listed as **Home**\*

\*The email can be **Home** or **Work** if they use a work email.

| Legal Name Information | Contact Information |
|------------------------|---------------------|
| Phone Add              |                     |
| Address<br>Add         |                     |
| Email Add              |                     |

6. Once Contact Information is added, click **OK**.

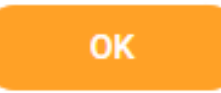

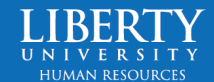

7. Enter the Contract Start Date, Reason, Contingent Worker Type, Job Profile, Time Type, and Location.

| Contract Start Date * 07/0  | 3/2023 🖬                                   |    |  |  |  |  |  |
|-----------------------------|--------------------------------------------|----|--|--|--|--|--|
| Reason                      | itial Engagement                           |    |  |  |  |  |  |
| Job Details                 |                                            |    |  |  |  |  |  |
| Contingent Worker Type *    | × Consultant/ Contractor/ [2] :≡<br>Vendor |    |  |  |  |  |  |
| Job Profile *               | × Contingent Worker …                      |    |  |  |  |  |  |
| Time Type *                 | × Full time ∷≡                             |    |  |  |  |  |  |
| Location *                  | × Lynchburg - In Office … ∷                |    |  |  |  |  |  |
| Contract Details            |                                            |    |  |  |  |  |  |
| Independent Contingent Work | ker 🔽                                      |    |  |  |  |  |  |
| Supplier                    |                                            | ∷≡ |  |  |  |  |  |
| Default Payment Terms       |                                            | ∷≡ |  |  |  |  |  |
| Contract End Date           | MM/DD/YYYY                                 |    |  |  |  |  |  |
| Contract Pay Rate           | 0                                          |    |  |  |  |  |  |
| Currency                    |                                            | ∷≡ |  |  |  |  |  |
| Submit                      | Save for Later Cancel                      |    |  |  |  |  |  |

#### 8. Submit

9. Click on your Workday **Inbox** (top right corner)

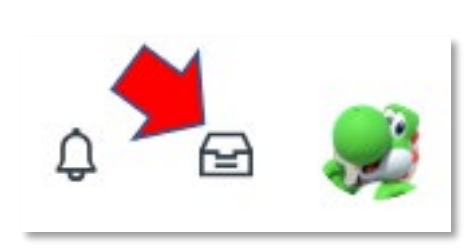

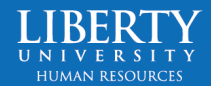

10. Open the task Contract Contingent Worker Personal Information. This should be at the top of your inbox.

workday

| 21 second(s) ago -                                                                                     | Effective 07/03/2023                                                                                                    |  |  |  |
|----------------------------------------------------------------------------------------------------|----------------------------------------------------------------------------------------------------|--|--|--|
| For                                                                                                    | Palace – Mushroom Kingdom (Contingent Workers) (Super Mario Bros)                                                                                                    |  |  |  |
| Overall Process Contract: Princess Peach - Palace - Mushroom Kingdom (Contingent Workers) (Super Mario |                                                                                                    |  |  |  |
| Overall Status                                                                                         | In Progress                                                                                                    |  |  |  |
| Due Date                                                                                               | 07/13/2023                                                                                                    |  |  |  |
| Instructions                                                                                           | <ol> <li>Please add the contingent worker's date of birth to their pre-hire profile. Search for your pre-hire's name and t<br/>Information for Pre-Hire.</li> </ol>                                                                                                    |  |  |  |
|                                                                                                    | <ul> <li>2. Please verify the contact information is correct for the contingent worker. Search for your pre-hire's name and Information. Be sure the following contact information has been included.</li> <li>A Phone Number and the Type needs to be Home</li> <li>A Mailing Address and the Type needs to be Home. The Address Effective Date must be dated before or in the second second secon</li></ul> |  |  |  |
|                                                                                                    | An Email Address                                                                                                    |  |  |  |
|                                                                                                    | Please review the <u>Workday FAQs</u> for these instructions with screenshots provided.                                                                                                    |  |  |  |
| enter your                                                                                             | comment                                                                                                    |  |  |  |
|                                                                                                    |                                                                                                    |  |  |  |
|                                                                                                    |                                                                                                    |  |  |  |

11. First, you will add the new Contingent Worker's Date of Birth. Type their name in the search box > hover over their name > click the three dots > hover over Personal Data > Edit Pre-Hire Personal Information.

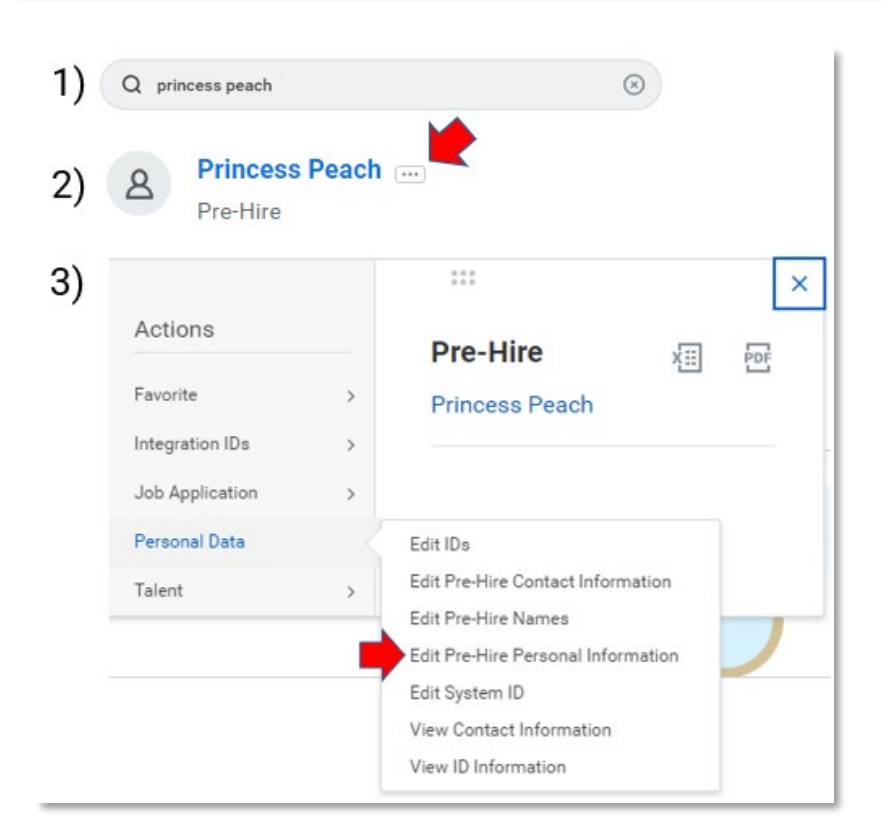

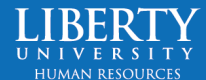

12. Add their Date of Birth

workday

Click OK, then Done.

#### **Edit Personal Information for Pre-Hire**

| Enter information about pre-hires to use in regulatory and compliance reporting. |              |  |  |  |
|----------------------------------------------------------------------------------|--------------|--|--|--|
| Gender                                                                           | :=           |  |  |  |
| Date of Birth                                                                    | 01/08/1985 💼 |  |  |  |

13. Hover over their name again > click the three dots > hover over Personal Data > Edit Pre-Hire Contact Information.

Ensure their phone number, address, and email is correct.

Click OK, then Done.

|                 | - |                                                                                                |
|-----------------|---|------------------------------------------------------------------------------------------------|
| Actions         |   | Pre-Hire X Pre-Hire                                                                            |
| Favorite        | > | Princess Peach                                                                                 |
| Integration IDs | > |                                                                                                |
| Job Application | > |                                                                                                |
| Personal Data   | < | Edit IDs                                                                                       |
| Talent          | > | Edit Pre-Hire Contact Information<br>Edit Pre-Hire Names<br>Edit Pre-Hire Personal Information |
|                 |   | Edit System ID                                                                                 |
|                 |   | View Contact Information                                                                       |

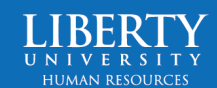

14. Go back to your Workday inbox and Submit the Contract Contingent Worker Personal Information task.

workday

| Complete To        | DO Contract Contingent Worker Personal Information                                                                                                    |
|--------------------|----------------------------------------------------------------------------------------------------|
| 21 second(s) ago - | Effective 07/03/2023                                                                                                    |
| For                | Palace – Mushroom Kingdom (Contingent Workers) (Super Mario Bros)                                                                                                    |
| Overall Process    | Contract: Princess Peach - Palace - Mushroom Kingdom (Contingent Workers) (Super Mario Bros)                                                                                                    |
| Overall Status     | In Progress                                                                                                    |
| Due Date           | 07/13/2023                                                                                                    |
| Instructions       | 1. Please add the contingent worker's <b>date of birth</b> to their pre-hire profile. Search for your pre-hire's name and th<br>Information for Pre-Hire.                                                       |
|                    | <ol><li>Please verify the contact information is correct for the contingent worker. Search for your pre-hire's name and<br/>Information. Be sure the following contact information has been included.</li></ol> |
|                    | <ul> <li>A Phone Number and the Type needs to be Home</li> <li>A Mailing Address and the Type needs to be Home. The Address Effective Date must be dated before or the An Email Address</li> </ul>              |
|                    | Please review the Workday FAQs for these instructions with screenshots provided.                                                                                                    |
|                    |                                                                                                    |
| enter your         | comment                                                                                                    |
| $\bigcirc$         |                                                                                                    |
|                    |                                                                                                    |
|                    |                                                                                                    |
|                    |                                                                                                    |
| Submit             | Save for Later Close                                                                                                    |

15. A new inbox task will populate called **Change Organization Assignments**.

#### **Change Organization Assignments**

Assign Organizations: Contract: Princess Peach

13 second(s) ago - Due 07/08/2023; Effective 07/03/2023

Start

Details

Effective Date \*

07/03/2023

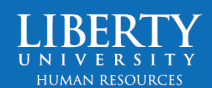

Organizations

16. Update the Company (if empty) and Supplier\*.
The cost Center should have auto-populated. If it did not, add the Cost Center too.
Submit.

workday.

\*If the Supplier of your Contingent Worker is not an option, please submit a ServiceNow ticket requesting the Supplier be added. Steps are below. If the Supplier is there, skip down to step 17.

| Company                               |  |
|---------------------------------------|--|
| Company *<br>Super Mario Bros         |  |
| Cost Center                           |  |
| Cost Center *<br>U-1A1010 Mario Party |  |
| Other<br>Supplier                     |  |
| Princess Staffing Agency              |  |
| Submit                                |  |

a) Go to ServiceNow > Select Human Resources > Request and Change Workday Process

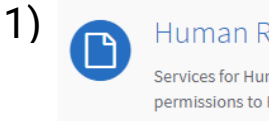

Human Resources Services

Services for Human Resources including permissions to HR technologies, changes to job postings, etc.

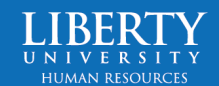

b) Wait for the Supplier tobe added (typically within 24-48 hours), then go back to thebeginning of step 16 andcomplete the task.

#### 2) <u>Request Change to Workday Business Proc</u>... Use this item to request a change to a Workday business process that has been submitted and approved.

View Details

Submit

 Finally, the Workday inbox task Edit Government IDs will populate. Click "+" > add Country > National ID Type > add the ID number. No issued or expiration date needed.

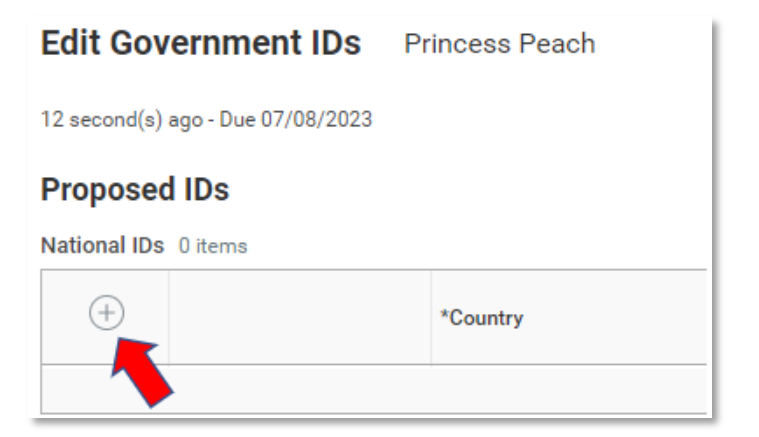

### 18. Submit

19. The new Contingent Worker is automatically assigned an LUID through integration. Shortly after this process takes place (within an hour typically), the **HR Partner** will receive a Workday inbox task to approve the Contract Contingent Worker process (if the HR Partner was not the initiator).

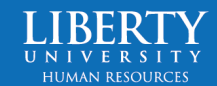

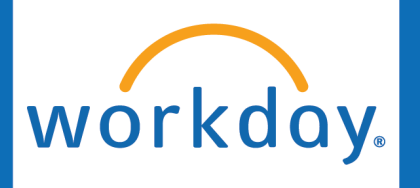

- 20. Finally, this goes to the **Compensation HR Partner (internal LU HR)** for approval. This typically takes 24-48 hours.
- 20. Once approved, you will have one final task in your Workday inbox asking that you help the new Contingent Worker **claim their Liberty account**. **Submit** this task once the Contingent Worker has claimed their account.

| Complete To     | Do Contract Contingent Worker - New Hire 🚥                                                                                                    |  |
|-----------------|----------------------------------------------------------------------------------------------------|--|
| For             | Collaborative Health Specialty Services                                                                                                    |  |
| Overall Process | Contract: Joshua Selby [C]                                                                                                    |  |
| Overall Status  | Successfully Completed                                                                                                    |  |
| Due Date        | 07/18/2024                                                                                                    |  |
| Instructions    | The Contract Contingent Worker business process has been completed for "Worker". Please assist them in claiming their account t                                                                 |  |
|                 | For more instructions on the type of access your contingent worker will need, please review the <u>Process for Non-Employee/Contrac</u> be signed into ServiceNow in order to view the article. |  |

Submit

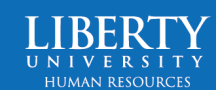

\*\*Note: The supervisory organization you hire your Contingent Worker in MUST be Job Management, not Position Management. To double check if your supervisory organization is Job Management, search the name of the supervisory organization in the Workday search bar > Select your org > click Staffing > find Staffing Model.

| ЕМЕ |                   |   | 1 Q Palace - Mushroom Kingdom                  |
|-----|-------------------|---|------------------------------------------------|
|     | Saved Categories  | ~ | Organizations                                  |
|     | People            | 3 | 3 Palace – Mushroom Kinodom (Super Mario Bros) |
|     | Tasks and Reports | 0 | Supervisory Organization                       |
|     | Staffing          | 3 |                                                |
|     | Processes         | 0 |                                                |
|     | Reporting         | 0 |                                                |
|     | Integrations      | 0 |                                                |
| ≔   | More Categories   | ~ |                                                |
| 2   | Organizations     | 0 |                                                |
|     | Recruiting        | 0 |                                                |

If the sup org is Position Management, you will need to create a Job Management organization to use. For assistance with this, please refer to the *Create Job Management Sup Org guide*.

Note: You will need to wait for your new sup org to be approved before moving on to Step 3 of this guide.

| Т | уре              | Supervisory        | Superior Organi | zation CERE (Rid | chard Diddams)           |
|---|------------------|--------------------|-----------------|------------------|--------------------------|
| 0 | rganization ID   | SUP-ORG-907        |                 |                  |                          |
| 5 | Members          | Details 4 Staffing | Roles           | Security Groups  | Organization Assignments |
|   | Staffing Mode    | Job Management     |                 |                  |                          |
|   | Availability Dat | e                  |                 |                  | Earliest Hire Date       |
|   | 01/01/1900       |                    |                 |                  | 01/01/1900               |

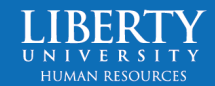